## Upute za rješavanje vježbe 5

Funkcija IF jedna je od najpopularnijih funkcija u programu Excel, a omogućuje vam logičko uspoređivanje između vrijednosti i očekivane vrijednosti. Funkcija IF u svojem najjednostavnijem obliku govori sljedeće:

IF(ako nešto ima vrijednost True (istinito), učini jednu radnju, a ako nije istinito, učini drugu radnju)

Stoga funkcija IF može imati dva rezultata. Prvi će se rezultat prikazati ako je usporedba True (istinita), a drugi ako je usporedba False (neistinita).

Zadatak 1. Uporabom funkcije IF u stupcu C odredite Ima li učenik odgojnih mjera prema pravilima iz zadane tablice.

| KOMENTAR - KRITERIJI ZA ODG. MJERE:      |                       |  |
|------------------------------------------|-----------------------|--|
| Opomena razrednika 5-9 neopr. sati       |                       |  |
| Ukor                                     | 10-14 neopr. sati     |  |
|                                          |                       |  |
| Opomena pred isključer 15-20 neopr. sati |                       |  |
| Isključenje                              | 21 i više neopr. sati |  |

Uputa: odaberite ćeliju C2, pozovite funkciju IF (iz izbornika Insert izaberite naredbu Function ili u traci formule kliknite na gumb naredbe Insert function **1**. Zadajte argumente funkcije kao na slici, tj. najprije definirajte logički uvjet (Logički test): B2<5.

Nakon toga zadajete vrijednost koja se treba pojaviti u ćeliji ako je postavljeni uvjet istinit – dakle, za argument Vrijednost\_ako\_je\_true potrebno je upisati poruku "DA", također treba zadati vrijednost koja će se pojaviti u ćeliji ako postavljeni uvjet nije istinit tj. argument Vrijednost\_ako\_je false – poruku "NE". Nakon zadavanja formule – funkcije, potrebno je istu

potvrditi pritiskom na gumb

| Argumenti funkcije                                       |                                                                                                    | 8 ×                                                                                                    |
|----------------------------------------------------------|----------------------------------------------------------------------------------------------------|----------------------------------------------------------------------------------------------------|
| IF                                                       |                                                                                                    |                                                                                                    |
| Logički_test                                             | B2>=5                                                                                                    | = FALSE                                                                                                    |
| Vrijednost_ako_je_true                                   | "DA"                                                                                                    | = "DA"                                                                                                    |
| Vrijednost_ako_je_false                                  | "NE"                                                                                                    | = "NE"                                                                                                    |
| Provjerava je li uvjet ispunjen i vr<br>Vrijednost_ako_j | aća jednu vrijednost ako je TRUE i drugu<br>ie <b>_true</b> je vrijednost koja se vraća ako<br>se TRUE, Možete ugnijezditi do | <ul> <li>"NE"</li> <li>vrijednost ako je FALSE.</li> <li>je logički_test TRUE. Ako je ispuštena, vraća<br/>sedam IF funkcija.</li> </ul> |
| Rezultat formule = NE<br>Pomoć za ovu funkciju           |                                                                                                    | U redu Odustani                                                                                                    |

Slika 1. Zadavanje argumenata funkcije IF prema zadatku (ima li učenik odgojnih mjera)

Napomena: kada se funkcija poziva i zadaje preko dijaloškog okvira – Function Arguments, tada u slučaju zadavanja tekstualne poruke znakove navodnika nije nužno upisivati, jer u slučaju da ih korisnik zaboravi Excel će ih pridodati. Međutim, kada se funkcija samostalno upisuje u ćeliju, bez pozivanja Insert Function, primjerice možemo u D2 upisati =IF(B2>=5;"DA";"NE") tada je pisanje znakova navodnika obavezno!

Zadatak 2. U stupcu H uz pomoć složene funkcije IF – AND riješite sljedeće:Učenici s odličnim uspjehom i neopravd. Izostancima manjim od 5 sati imaju POHVALU.

| Argumenti funkcije                   | and a                                                                                                    | ? X              |
|--------------------------------------|----------------------------------------------------------------------------------------------------|------------------|
| IF                                   |                                                                                                    |                  |
| Logički_test                         | AND(F2=5;G2<5) = FALSE                                                                                                    |                  |
| Vrijednost_ako_je_true               | "DA" 🔂 = "DA"                                                                                                    |                  |
| Vrijednost_ako_je_false              | "NE" [16] = "NE"                                                                                                    |                  |
| Provjerava je li uvjet ispunjen i vi | = "NE"<br>raća jednu vrijednost ako je TRUE i drugu vrijednost ako je FALSE<br>المعالية المعالية المعالية من المعالية المعالية المعالية المعالية المعالية المعالية المعالية المعالية المعالية | E.               |
| vrijednost_ako_j                     | e_taise je vrijednost koja se vrača ako je logicki_test FALSE. A<br>vraća se FALSE.                                                                                                    | ko je ispustena, |
| Rezultat formule = NE                |                                                                                                    |                  |
| Pomoć za ovu funkciju                | Uredu                                                                                                    | Odustani         |

Slika 2. Rješenje za postavljeni zadatak,

Ovakvu složenu formulu ne možemo odabrati putem izbornija nego logički uvjet unosimo ručno, poznavajući nužne argumente određene funkcije. Primjerice to su za AND I OR barem dva logička argumenta u oblim zagradama, razdvojena ";" znakom.

## Zadatak 3.

Na temelju gore priložene tablice sa popisom odgojnih mjera I brojem izostanaka pojedinog učenika ispisati odgojnu mjeru.

U ćeliju C12 ručno upisujemo formulu koja predstavlja ugniježdenu IF funkciju sa 4 IF razine:

=IF(B12>=5;IF(B12>=10;IF(B12>=15;IF(B12>=21;\$E\$15;\$E\$14);\$E\$13);\$E\$12);"")

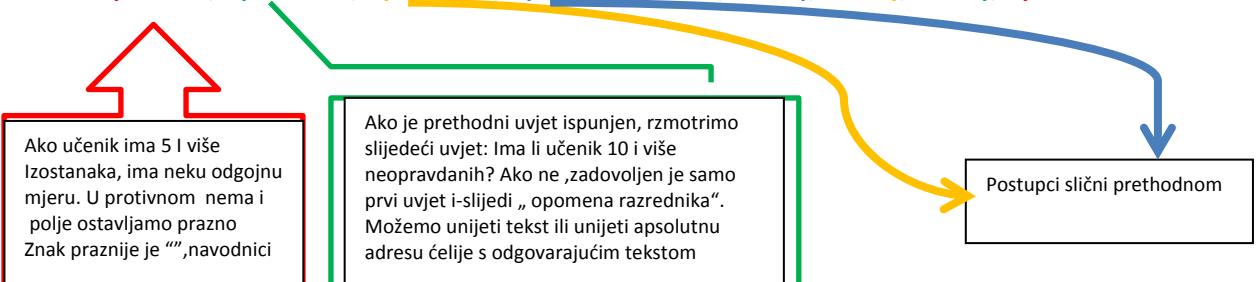

Zadatak 4. Pomoću funkcije COUNTIF – odredite ukupan broj Učenika iz drugog zadatka koji će primiti pohvalu. (Uputa: za poziv funkcije kliknite u ćeliju

u kojoj treba izračunati rezultat, pa pritisnite gumb f u traci formule, potom iz popisa prema donjim slikama odaberite funkciju COUNTIF i zadajte argumente.

| Insert Function                                                                  |
|----------------------------------------------------------------------------------|
| Search for a function:                                                           |
| Type a brief description of what you want to do and then Go                      |
| Or select a gategory: Statistical                                                |
| Select a functio <u>n</u> :                                                      |
| CONFIDENCE<br>CORREL<br>COUNT<br>COUNTA<br>COUNTA<br>COUNTIF<br>COUNTIF<br>COVAR |
| Counts the number of cells within a range that meet the given condition.         |
| Help on this function OK Cancel                                                  |

Slika 2. Rješenje za postavljeni zadatak,

| gumenti funkcije       |                                        |                                                                 |                  |                              |            | [3 ×             |
|------------------------|----------------------------------------|-----------------------------------------------------------------|------------------|------------------------------|------------|------------------|
| Raspon<br>Kriteriji    | H2:H6                                  | <b>.</b>                                                        | = {<br>= 1       | {"NE"; "DA"; "NE"; '<br>"DA" | 'NE"; "NE  | :"}              |
|                        |                                        |                                                                 | - 1              | 1                            |            |                  |
| oji ćelije koje unutar | zadanog raspona is<br>Kriteriji        | punjavaju zadani krite<br>je uvjet u obliku broji               | erij.<br>a, izra | ⊥<br>aza ili teksta koji o   | definira k | koje će ćelije b |
| oji ćelije koje unutar | zadanog raspona is<br><b>Kriteriji</b> | punjavaju zadani krite<br>je uvjet u obliku broj<br>prebrojene. | erij.<br>a, izra | aza ili teksta koji o        | definira l | koje će ćelije b |

Slika 13. Zadavanje argumenata funkcije prema zadatku (broj učenika s pohvalom)

Zadatak 5. Zbroji neopravdane izostanke onih učenika iz 1. primjera koji imaju neku odgojnu mjeru.

| Argumenti funkcije              |                                                    | 8 ×                                                       |
|---------------------------------|----------------------------------------------------|-----------------------------------------------------------|
| SUMIF                           |                                                    |                                                           |
| Raspon                          | C2:C6                                              | [***] = {"NE"; "DA"; "DA"; "DA"; "DA";                    |
| Kriteriji                       | "DA"                                               | = "DA"                                                    |
| Raspon_zbroja                   | B2:B6                                              | = {3;7;19;11;23}                                          |
|                                 |                                                    | = 60                                                      |
| Zbraja ćelije određene danim kr | terijem.                                           |                                                           |
|                                 | Kriteriji je uvjet ili kriterij u obliku zbrojene. | ı broja, izraza ili teksta koji definira koje ćelije će b |
| Rezultat formule = 60           |                                                    |                                                           |
|                                 |                                                    |                                                           |

Zadatak 6. Oblikuj brojeve u priloženoj tablici tako da:

- a) za rezultate manje od 50% slova ukošena i plava na žutoj pozadini
- b) za rezultate od 50-90% slova masna i zelena svjetloplavoj pozadini
- c) za rezultate veće od 90% slova masna i crvena na svjetloplavoj pozadini

| Br. bodova   | Br. bodova na | Ukupno | 2. zadatak: |
|--------------|---------------|--------|-------------|
| na ispitu od | vježbama od   | od 70  |             |
| 50           | 20            |        |             |
| 48           | 15            | 63     | PROLAZ      |
| 34           | 17            | 51     | PROLAZ      |
| 16           | 6             | 22     | PAD         |
| 50           | 19            | 72     | PROLAZ      |
| 31           | 3             | 34     | PAD         |
| 45           | 8             | 53     | VJEŽBE      |

Uvjetno oblikovanje - > Upravljanje pravilima

| Upravljač pravilima uvjetnog oblikovanja                  |             |                 | ? ×                     |
|-----------------------------------------------------------|-------------|-----------------|-------------------------|
| Prikaži pravila oblikovanja za: Trenutno odabrano         |             |                 |                         |
| 🕂 Novo pravilo 🕅 Uređivanje pravila X Izbriši pravilo 🔺 💌 |             |                 |                         |
| Pravilo (primijenjeno navedenim redoslijedom)             | Oblikovanje | Odnosi se na    | Stani ako je istinito 🔺 |
| Formula: =C6/70>90%                                       | AaBbCcZzŽž  | =\$C\$6:\$C\$11 | <b>1</b>                |
| Formula: =AND(C6/70>=50%;C6/70<                           | AaBbCcZzŽž  | =\$C\$6:\$C\$11 |                         |
| Formula: =C6/70<50%                                       | AaBbCcZzŽž  | =\$C\$6:\$C\$11 |                         |
|                                                           |             |                 |                         |
|                                                           |             |                 | -                       |
|                                                           |             | U redu          | Zatvori Primijeni       |

| Jređivanje pravila oblikovanja 🛛 💡 🛛                                                                           | vjezba5-rj - Microsoft Excel                                                             |
|----------------------------------------------------------------------------------------------------|------------------------------------------------------------------------------------------|
| Odabir vrata pravilav                                                                                          | Pregled Prikaz Acrobat 🛆 🌘                                                               |
| Ogabili viste pravila.                                                                                         | Općenito τ Δτ Δ                                                                          |
| <ul> <li>Oblikuj sve čelije na osnovu njirovih vrijednosu</li> <li>Oblikuj samo ćalije koje sadrže.</li> </ul> |                                                                                          |
| <ul> <li>Oblikuj samo vrijednosti rangirane kao prve ili zadnje.</li> </ul>                                    | Softir 📲 - % 000 500 OVjetno Oblikuj kao Stilovi 🗒 Oblikuj - 🖉 - filtrir                 |
| Oblikuj samo vrijednosti koje su izpad ili ispod prosjeka                                                      | 🖙 Broj 🖙 Stilovi Ćelije Ureć                                                             |
| <ul> <li>Oblikuj samo vrijednosti koje su jedinstvene ili koje su duplicirane</li> </ul>                       |                                                                                          |
| <ul> <li>Upotrijebi formulu za određivanje ćelija koje će se oblikovati</li> </ul>                             |                                                                                          |
|                                                                                                    | Oblikovanje ćelija                                                                       |
| Uređivanje opisa pravila:                                                                                      | Proj Engl Obub Inguna                                                                    |
| Oblikuj vrijednosti za koje je istinita ova formula:                                                           | broj tont jourdo Ispuna                                                                  |
| =C6/70>90%                                                                                                    | Font: Stil fonta: Veličina:                                                              |
|                                                                                                    | Podebljano                                                                               |
|                                                                                                    | Tr Cambria (Zagiavija) Volicajeno 8 A                                                    |
| Protoregladi ApPhCo7zŽž                                                                                        | Agency FB Podebljano 10                                                                  |
|                                                                                                    | The Algerian 12                                                                          |
|                                                                                                    | Tr Andalus T 14 T                                                                        |
| Oredu Oddstani                                                                                                 | Podgrtano: Boja:                                                                         |
| 50 19 72 PROLAZ                                                                                                |                                                                                          |
| 31 <u>3</u> 34 PAD                                                                                             | Efekti Pretpregled                                                                       |
| 45 8 53 VJEŽBE                                                                                                 | Preortaj                                                                                 |
|                                                                                                    | Eksponent AaBbCcZzZź                                                                     |
| 2. zadatak                                                                                                    |                                                                                          |
| Ako su učenici postigli rezultate prikazane u gornjoj tablici i ako:                                           |                                                                                          |
| - imaju na ispitu manje od 25 boda ili na vježbama man                                                         | Kod uvjetnog oblikovanja možete odrediti vrsta fonta, podcrtavanje, boju i precrtavanje. |
| <ul> <li>imaju na ispitu više od 25 boda i na vježbama između</li> </ul>                                       |                                                                                          |
| - imaju na ispitu više od 25 boda i na vježbama više od                                                        |                                                                                          |
|                                                                                                    |                                                                                          |
| 3. zadatak:                                                                                                    |                                                                                          |
| Koliko učenika iz 1. zadatka ima broj bodova na ispitu veći od 35                                              | Qdsti                                                                                    |
| 4                                                                                                    | U redu Odustani                                                                          |
| 4. zadatak:                                                                                                    |                                                                                          |

## <u>Plan ploče</u>

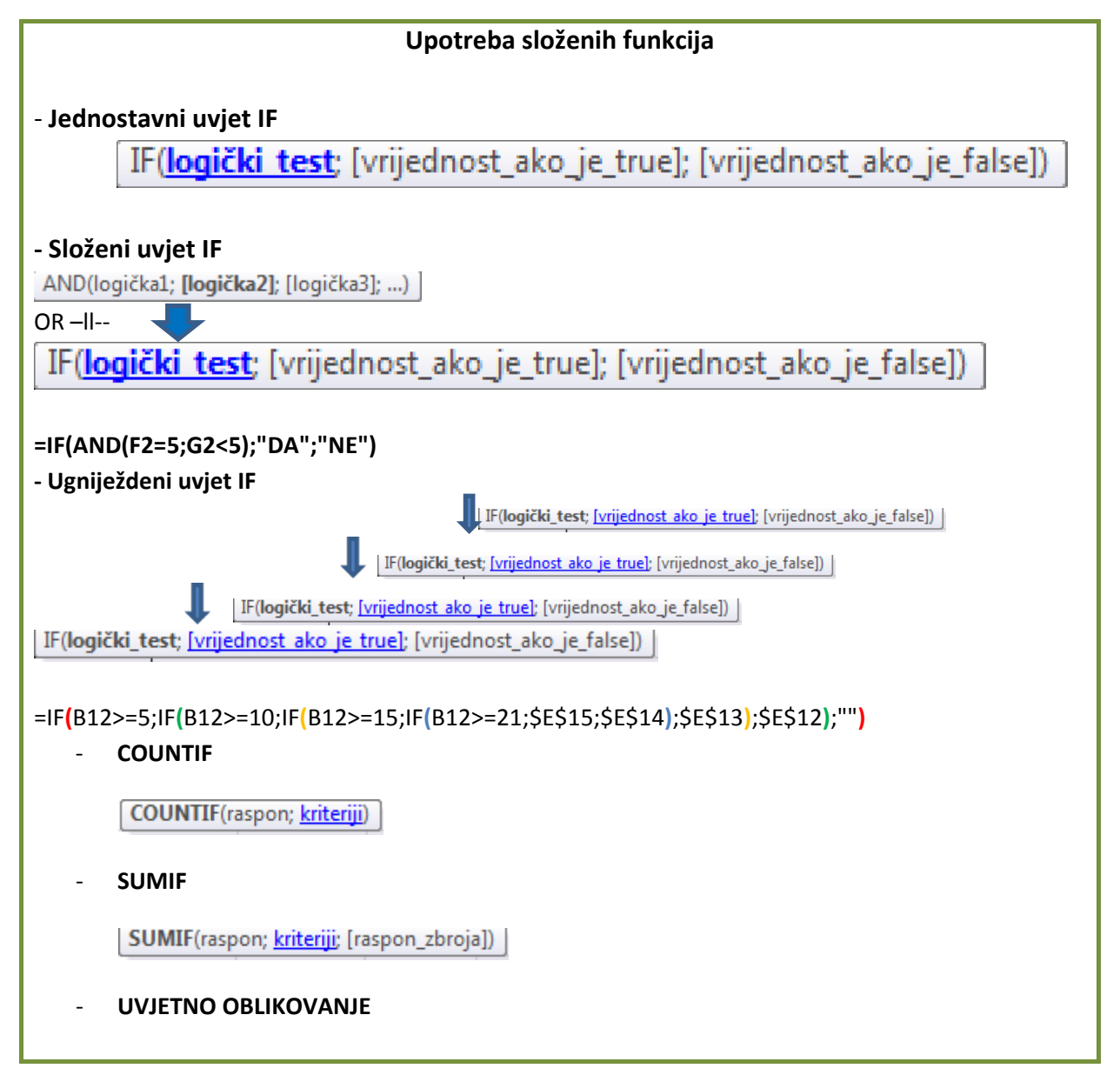